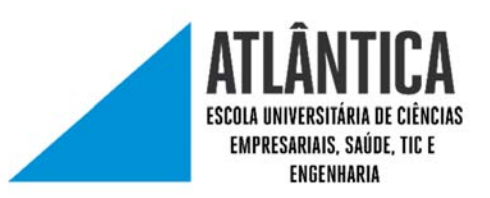

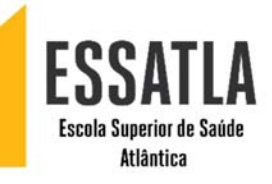

## MANUAL DE CONFIGURAÇÃO

## REDE WIRELESS UATLAWIFI PARA WINDOWS 10

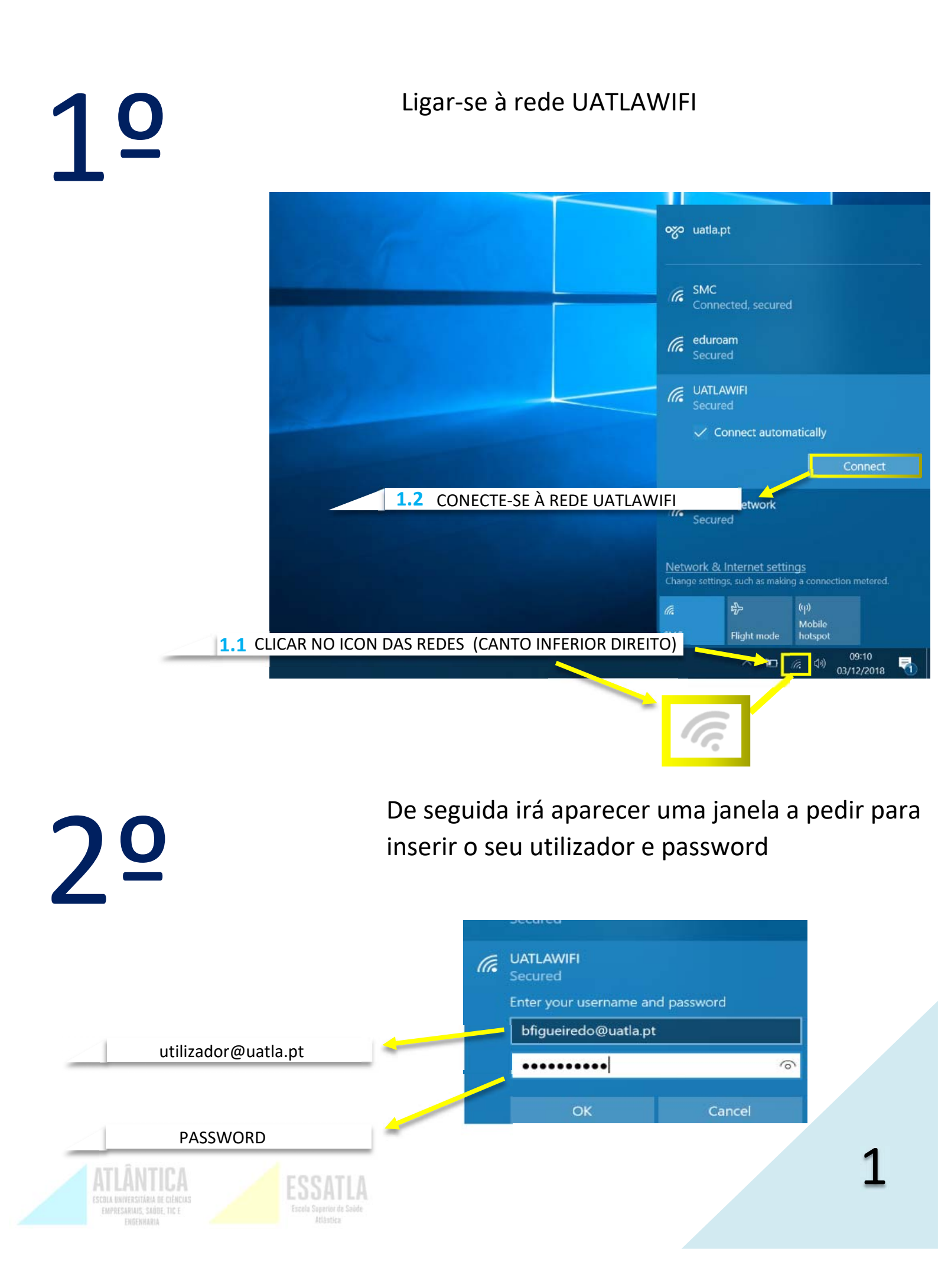

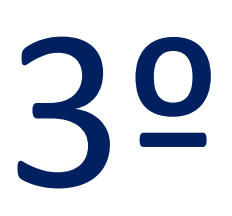

Após clicar "OK" irá aparecer a janela que se encontra abaixo. Clica "Connect".

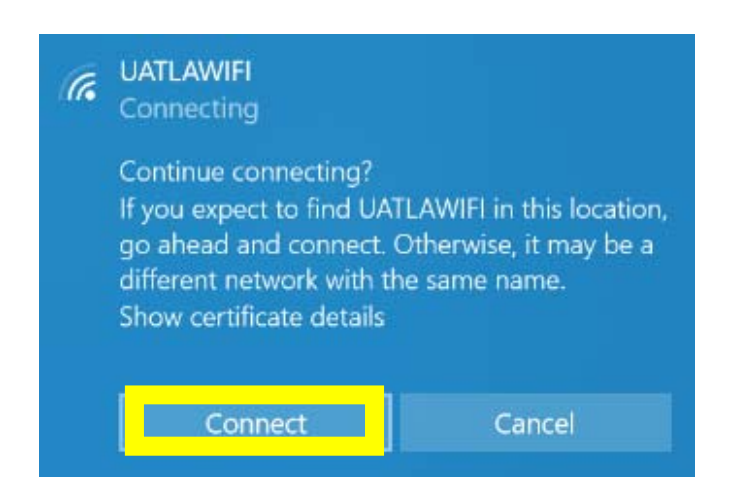

ATENÇÃO: Depois deste passo já deve ter rede. Caso não consiga o acesso á internet prossiga para o 4º passo.

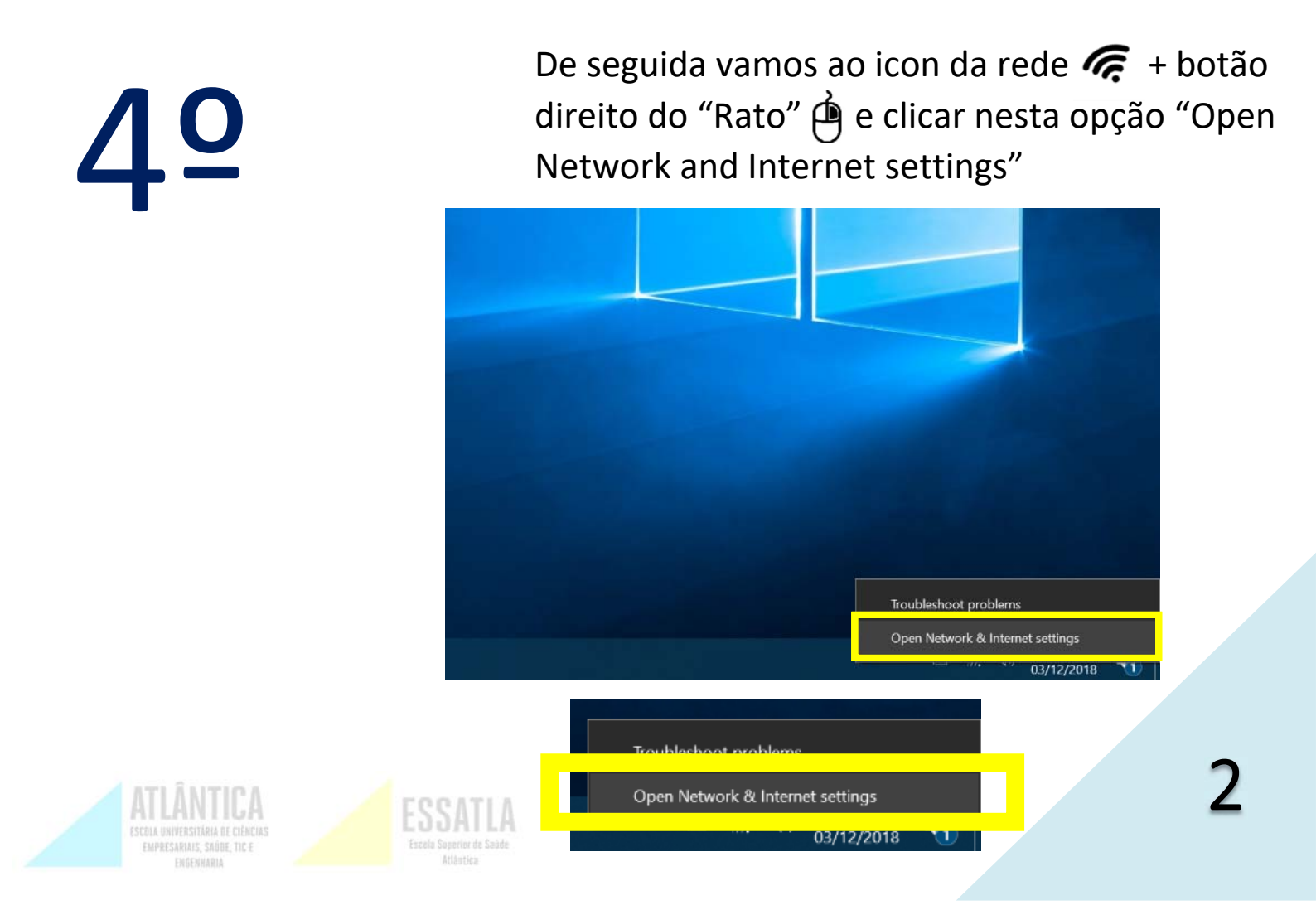

## <u>5</u><sup>0</sup>

Irá aparecer esta janela e aqui clicamos onde diz "Change adapter options"

| Settings |                    |                                                                                                    |  |  |
|----------|--------------------|----------------------------------------------------------------------------------------------------|--|--|
| බ        | Home               | Status                                                                                                    |  |  |
| Fi       | nd a setting $ ho$ | Network status                                                                                                    |  |  |
| Net      | swork & Internet   |                                                                                                    |  |  |
| in 10 m  | WiFi<br>Dial-up    | Public network<br>You're connected to the Internet<br>If you have a limited data plan, you can make this network a<br>metered connection or change other properties. |  |  |
| ~~~~     | VPN                | Change connection properties                                                                                                    |  |  |
| ₽        | Flight mode        | Show available networks                                                                                                    |  |  |
| (y)      | Mobile hotspot     | Change your network settings                                                                                                    |  |  |
| ٩        | Data usage         | Change adapter options View network adapters and change connection settings.                                                                                         |  |  |
| ⊕        | Ргоху              | Sharing options<br>For the networks that you connect to, decide what you want to share.                                                                              |  |  |
|          |                    | Network troubleshooter<br>Diagnose and fix network problems.                                                                                                    |  |  |
|          |                    | View your network properties                                                                                                    |  |  |
|          |                    | Windows Firewall                                                                                                    |  |  |
|          |                    | Network and Sharing Centre                                                                                                    |  |  |
|          |                    | Network reset                                                                                                    |  |  |

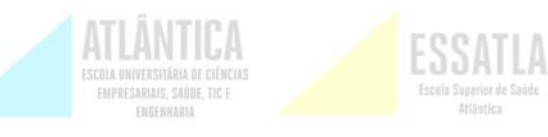

3

<u>6</u><sup>0</sup>

Ao aparecer esta janela clicamos no botao direito do rato sobre "WiFi"e vamos onde diz "Properties"

| Network Connections                                                    |                                                                                                    |    |  |  |  |  |  |
|------------------------------------------------------------------------|----------------------------------------------------------------------------------------------------|----|--|--|--|--|--|
| 🔶 🔿 🝸 🛉 👻 > Control Panel > Network and Internet > Network Connections |                                                                                                    |    |  |  |  |  |  |
| Organise   Connect To                                                  | Disable this network device Diagnose this connection Rename this connection View status of this connection                                                                                                    | 30 |  |  |  |  |  |
| uatla.pt<br>Disconnee<br>WAN Min                                       | cted   ipon   ipon |    |  |  |  |  |  |

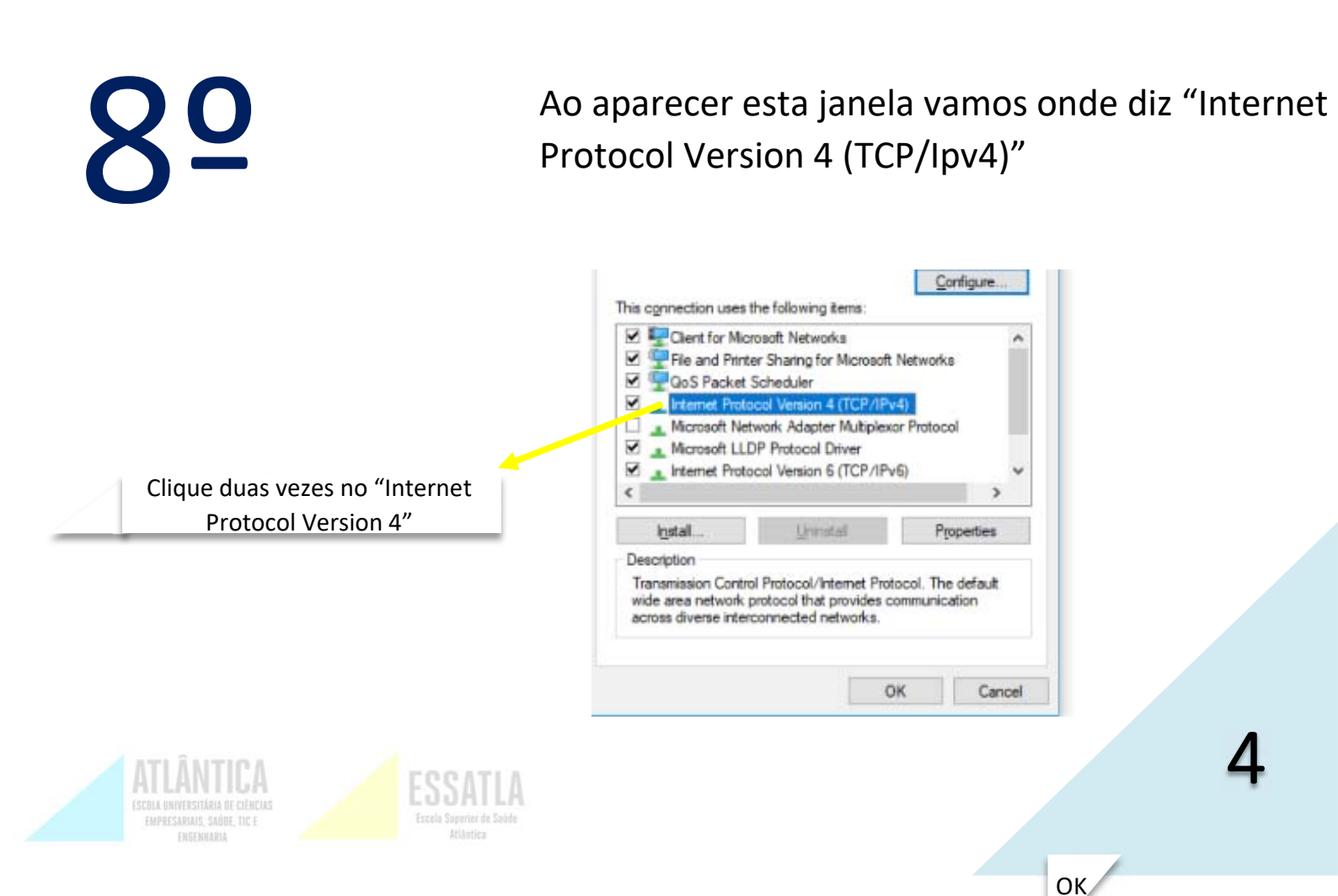

| <u>9</u> <u></u>                 | Verifique se as suas opções se encontram como a imagem<br>sim e continua sem internet entãocontacte o Centro de In<br>Caso não se encontre como está abaixo, então configure c<br>que fique igual. | abaixo, se<br>formática.<br>le forma a |
|----------------------------------|----------------------------------------------------------------------------------------------------|----------------------------------------|
|                                  | Internet Protocol Version 4 (TCP/IPv4) Properties                                                                                                    | ×                                      |
|                                  | General Alternative Configuration                                                                                                    |                                        |
|                                  | You can get IP settings assigned automatically if your network supports<br>this capability. Otherwise, you need to ask your network administrator<br>for the appropriate IP settings.              | 1                                      |
|                                  | Obtain an IP address automatically                                                                                                    |                                        |
|                                  | Use the following IP address:                                                                                                    |                                        |
|                                  | IP address:                                                                                                    |                                        |
| Escolha as seguintes opções e de | Subnet mask:                                                                                                    |                                        |
| seguida "OK"                     | Default gateway:                                                                                                    |                                        |
|                                  | Obtain DNS server address automatically                                                                                                    |                                        |
|                                  | Use the following DNS server addresses:                                                                                                    |                                        |
|                                  | Proferred DNS server:                                                                                                    |                                        |
|                                  | Alternative SAIS server:                                                                                                    |                                        |
|                                  | Validate settings upon exit Advanced                                                                                                    |                                        |
|                                  | OK Canc                                                                                                    | el                                     |

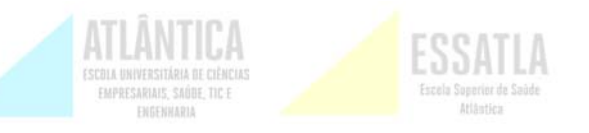

5